## 

# Print to the ODU High-Volume Printer (Mac)

Information Technology Services provides high-speed, high-volume printing for all faculty and sta . If you have a print job totaling more than 50 pages, you can print directly from your computer to our Operations Center in the Engineering & Computational Sciences Building.

### Download and install *A*La551a35ov9 (v)BT0.255 0.446 0.62

2. Look for the second second

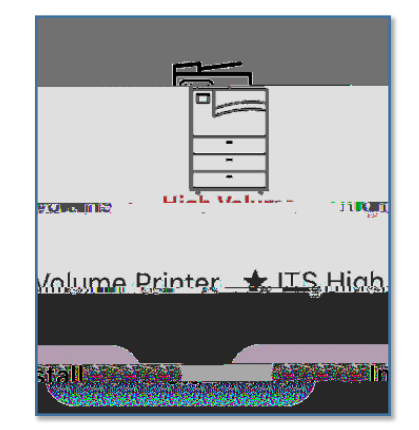

From a personal device:

1. Go to https://docs.odu.edu/restricted/software/studfacsta / HighVolumePrinterMac.dmg.

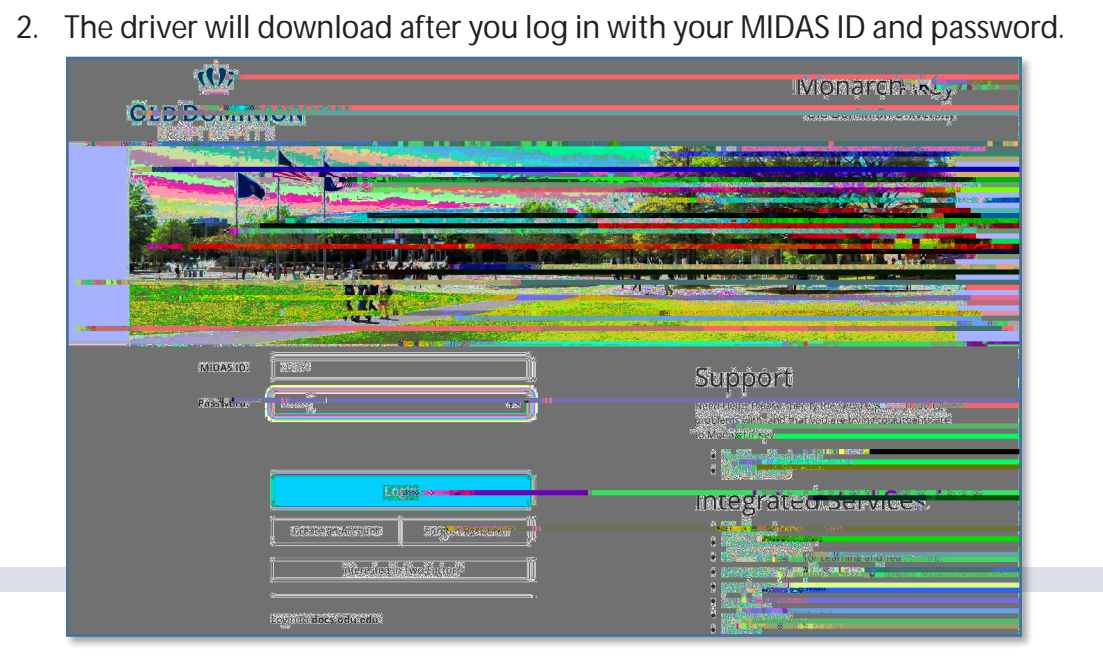

#### Information Technology Services

www.odu.edu/its 2 (757) 683-3192 itshelp@odu.edu 1504 Webb Center duits youu\_its

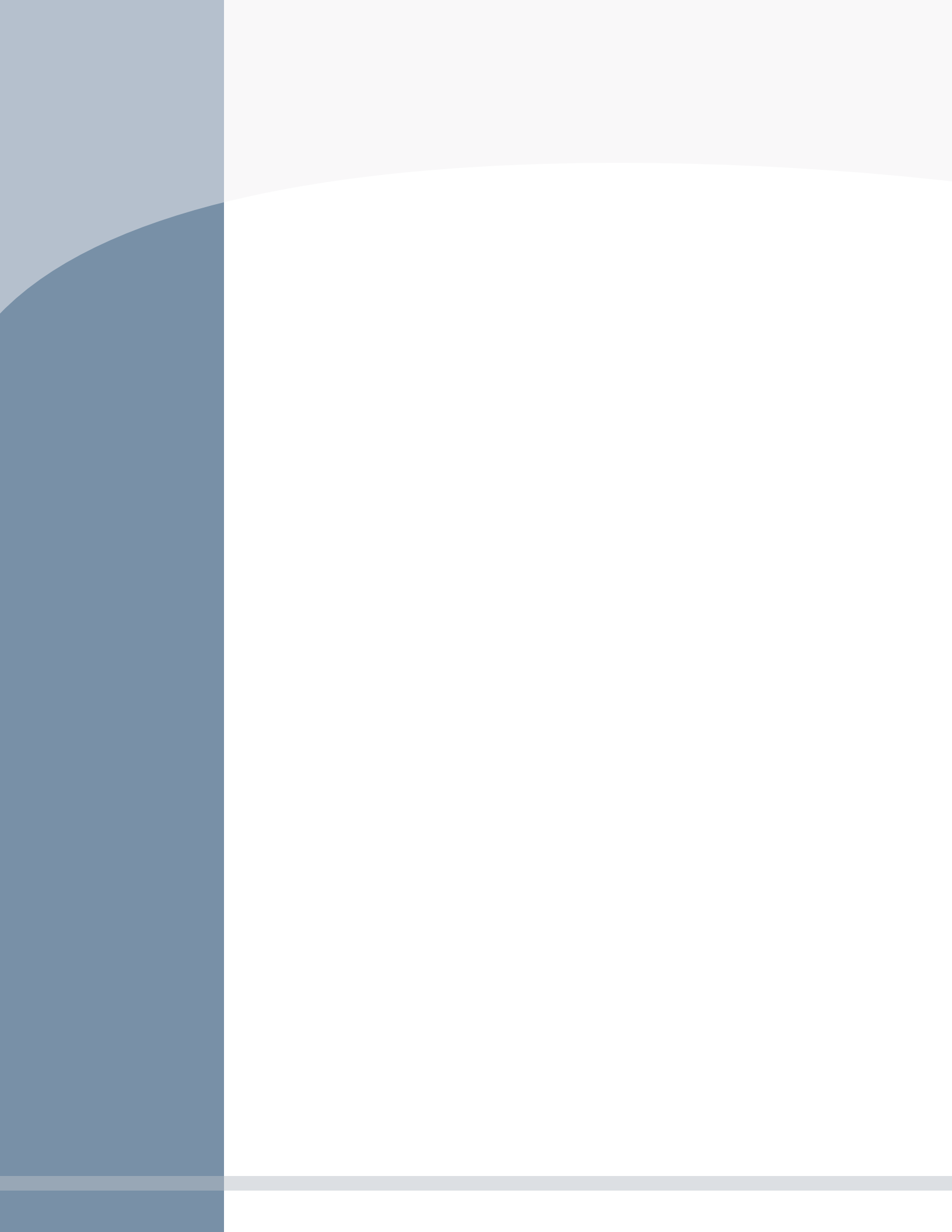

d. A new window will pop up asking if you're sure you want to open the le. Click

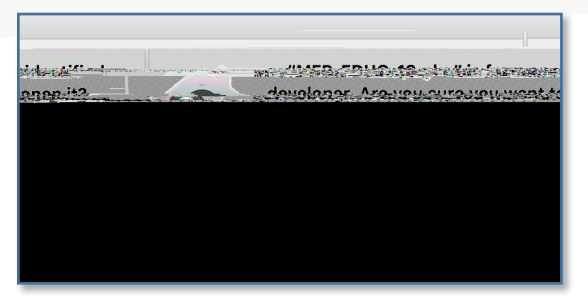

6. Click to walk through the installation process.

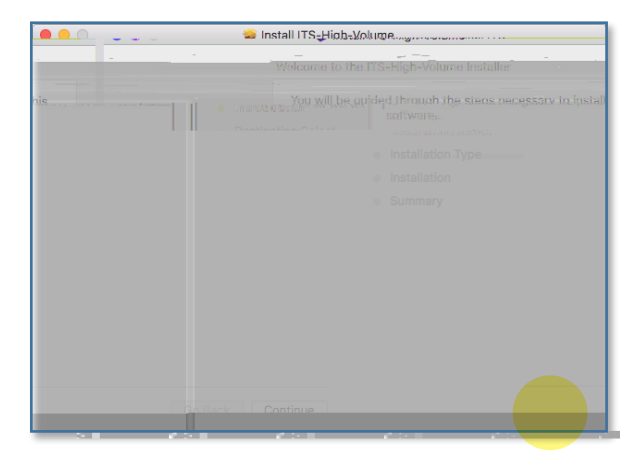

7. Click \_ , and the MFP will be installed on your machine.

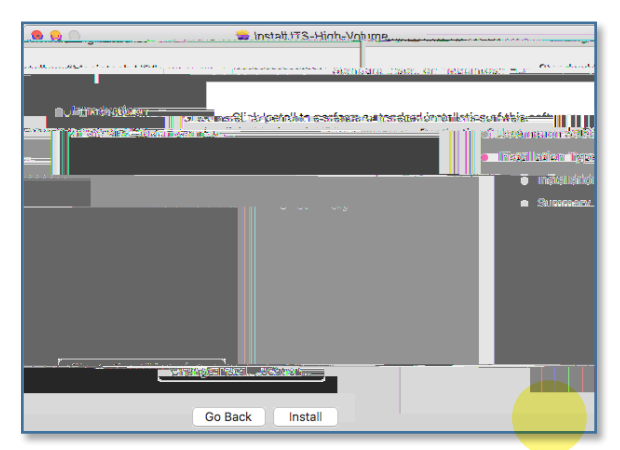

8. The printer should install within a minute or two. Once it's complete, you'll see the following con rmation. Click

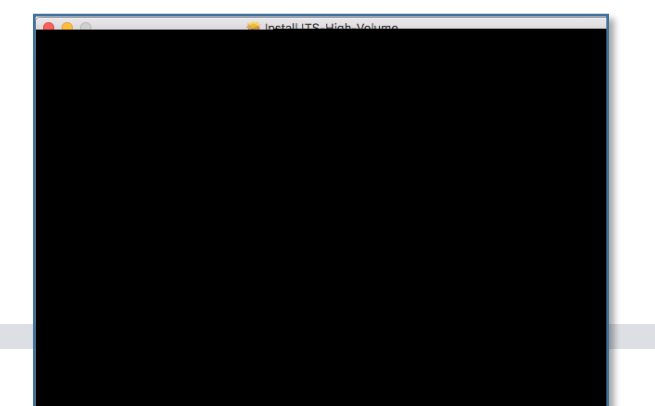

Print to the ODU High-Volume Printer (Mac)

#### Print to high-volume printer

- 1. When you're ready to print your document, click \_\_\_\_\_ as you would if you were printing to any other printer.
- 3. Enter the quantity and any other special nishing settings, and click

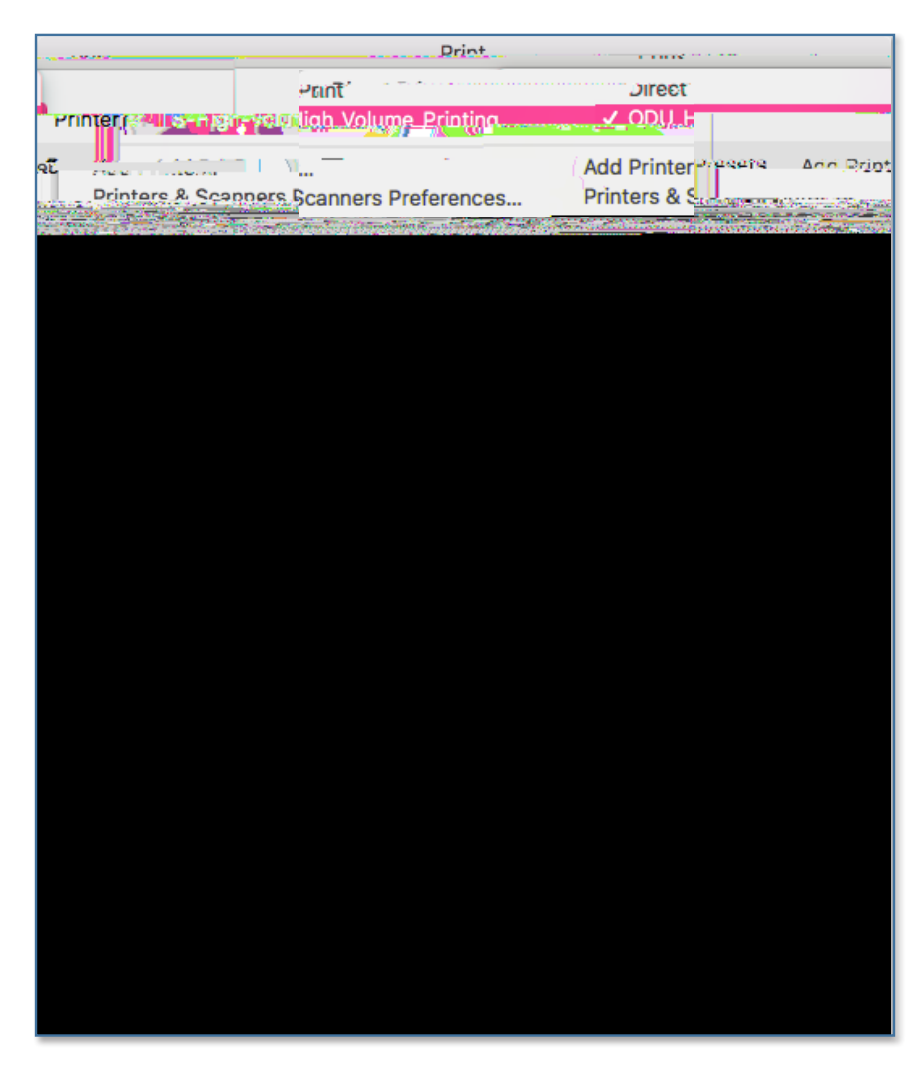

If you don't see **b a b b b b b b c a s** an option in your print dialogue box, contact the ITS Help Desk at itshelp@odu.edu or 683-3192 for assistance.

Print to the ODU High-Volume Printer (Mac)